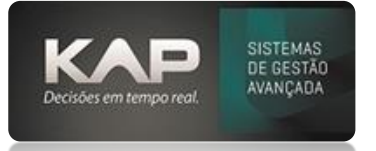

# MANUAIS MENTHORII

#### NOME DA TELA:

#### Entrada de Nota Fiscal Manual

### **O QUE ELA FAZ?**

É o documento que valida à movimentação de entrada de uma mercadoria no estoque. Nesse processo o fornecedor emitirá a nota fiscal e o comprador (destinatário) fará apenas o lançamento dessa nota, para comprovar a entrada da mercadoria no estoque.

## **OPÇÕES DA TELA (BOTÕES, FUNÇÕES E CAMPOS MAIS IMPORTANTES)**

Neste modo de entrada de nota, todos os campos da nota fiscal precisam ser preenchidos manualmente.

Para alguns tipos específicos de nota fiscal (exemplos: FRETE, SERV, ENERGIA e outros), é necessário ter um produto cadastrado com um código específico para realizar o lançamento da nota fiscal.

#### Modelo de Nota Fiscal:

- 01-Nota Fiscal (emissão em formulário, sem comunicação eletrônica)
- 1S-Nota Fiscal de Serviço (emissão pela prefeitura)
- 1B-Nota Fiscal Avulsa
- 04-Nota Fiscal de Produtor
- 06-Nota Fiscal/Conta de Energia Elétrica
- 07-Nota Fiscal de Serviço de Transporte
- 08-Conhecimento de Transporte Rodoviário Eletrônico
- 8B-Conhecimento de Transporte de Cargas Avulso
- 09-Conhecimento de Transporte Aquaviário de Cargas
- 10-Conhecimento Aéreo
- 11-Conhecimento de Transporte Ferroviário de Cargas
- 21-Nota Fiscal de Serviço de Comunicação
- 22-Nota Fiscal de Serviço de Telecomunicação
- 26-Conhecimento de Transporte Multimodal de Cargas
- 27-Nota Fiscal De Transporte Ferroviário De Carga
- 28-Nota Fiscal/Conta de Fornecimento de Gás Canalizado
- 29-Nota Fiscal/Conta De Fornecimento D'água Canalizada
- 55-Nota Fiscal Eletrônica
- 57-Conhecimento de Transporte Eletrônico CT-e
- 67-Conhecimento de Transporte Eletrônico CT-e OS
- 66-Nota Fiscal de Energia Elétrica Eletrônica NF3e

## PASSO A PASSO DE COMO UTILIZAR.

Acesse a tela: Cadastros > Recebimento de Materiais > Nota Fiscal

- Manualmente, preencha todos os campos necessários conforme os detalhes da nota fiscal recebida.
- Selecione a CFOP adequada para a operação.
- Escolha o modelo correto da nota fiscal conforme a lista de opções fornecida.

#### Itens:

- Insira o produto selecionando-o pelo código/referência (os produtos devem estar cadastrados previamente).
- Informe a quantidade e o valor unitário do produto.

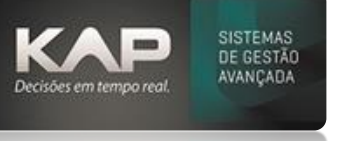

- Pressione "Enter" para verificar e completar os campos de impostos associados ao item.
- Seleção do Almoxarifado: O almoxarifado padrão é definido na estrutura do cadastro do produto.
- Se necessário, é possível alterar o almoxarifado durante o processo de entrada da nota fiscal.
  - Clique no símbolo de "+" (sinal de mais verde) para concluir a inserção do item na lista da nota fiscal.

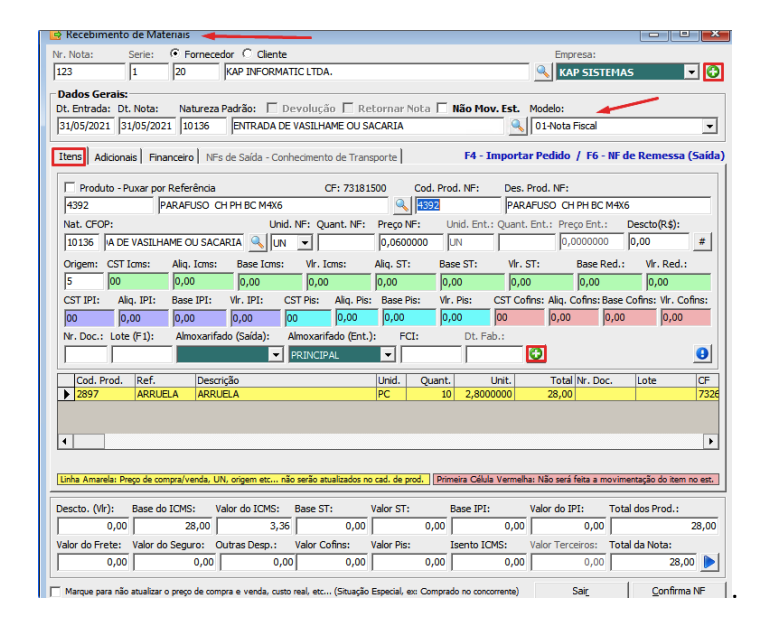

#### Aba Adicionais:

- Informações Complementares: Utilize este campo para inserir observações ou informações adicionais relevantes.
- Tipo de Frete: Selecione o tipo de frete associado à operação
- Valor do Conhecimento de Transporte: Informe o valor do conhecimento de transporte, se relevante
- Inf. Serviços: Forneça informações adicionais sobre os serviços relacionados

#### Observações: Estes campos não são obrigatórios, mas podem ser preenchidos conforme necessidade.

**Importante**: Para uma entrada de remessa destinada à industrialização, serviços, conserto, embalagens ou qualquer operação que exija uma nota fiscal de retorno (NF de saída), é necessário informar o Nome do Cliente associado à operação.

| Recebimento de Mat                  | enais                      |                              |                                                                                                    |                    |                  |                  |  |
|-------------------------------------|----------------------------|------------------------------|----------------------------------------------------------------------------------------------------|--------------------|------------------|------------------|--|
| Nota: Serie: • Fornecedor · Cliente |                            |                              |                                                                                                    |                    | Empresa:         |                  |  |
| 123 1                               | 20 KAP INFOR               | IMATIC LTDA.                 |                                                                                                    |                    | KAP SIST         | EMAS 💌 🤇         |  |
| Dados Gerais:                       |                            |                              |                                                                                                    |                    |                  |                  |  |
| t. Entrada: Dt. Nota:               | Natureza Padrão:           | 🛛 Devolução 🦵 Reto           | rnar Nota 🗖                                                                                                    | Não Mov. Est.      | Modelo:          |                  |  |
| 31/05/2021 31/05/202                | 1 10136 ENTRAD             | A DE VASILHAME OU SAC        | ARIA                                                                                                    | <u> </u>           | 01-Nota Fiscal   | -                |  |
| Itens Adicionais Ein                | nomina MEn da Calda -      | Conhacimento da Tranco       | retal                                                                                                    |                    |                  |                  |  |
|                                     | indeno [ ini a de Salda -  | connecimento de manapi       | a de l                                                                                                    |                    |                  |                  |  |
| Observações do Lançar               | nento Fiscal:              | Informações O                | omplementares:                                                                                                    |                    |                  |                  |  |
|                                     |                            | ^                            |                                                                                                    |                    |                  | ^                |  |
|                                     |                            | $\sim$                       |                                                                                                    |                    |                  | ~                |  |
| Espécie: Tipo de Frete              | No                         | me Cliente:                  |                                                                                                    |                    |                  |                  |  |
| Sem frete                           | - (IIII)                   |                              |                                                                                                    |                    |                  | 1                |  |
| Classe de Consumo:                  | Finalidade:                | Chave NF3e Refe              | rendadai                                                                                                    |                    | Tipo de A        | soinante:        |  |
|                                     | -                          | *                            |                                                                                                    |                    |                  | ~                |  |
| Tipo CT-e:                          | Ind. Nat                   | Frete:                       |                                                                                                    |                    |                  |                  |  |
| $\sim$                              | · ·                        |                              |                                                                                                    |                    |                  | Ψ.               |  |
| Valor do Conhecimento               | de Transporte: Cidade (    | Drigem Serviço (CT-e):       |                                                                                                    | Cidade Destino (   | CT-e):           |                  |  |
|                                     | 0,00                       |                              |                                                                                                    |                    |                  |                  |  |
| Inf Services                        |                            |                              |                                                                                                    |                    |                  |                  |  |
| Base ISS: Valo                      | r ISS: Isento IS           | S: Valor Ret. ISS            | Valor Ret. 1                                                                                                    | IRRF: Valor Ret    | INSS:            |                  |  |
| 0,00                                | 0,00                       | 0,00                         | ,00                                                                                                    | 0,00               | 0,00             |                  |  |
|                                     |                            |                              |                                                                                                    |                    |                  | <u> </u>         |  |
|                                     |                            |                              |                                                                                                    |                    |                  |                  |  |
|                                     |                            |                              |                                                                                                    |                    |                  |                  |  |
| Descto. (VIr): Base do              | ICMS: Valor do ICM         | S: Base ST: Va               | or ST:                                                                                                    | Base IPI:          | Valor do IPI:    | Total dos Prod.: |  |
| 0,00                                | 28,00                      | 3,36 0,00                    | 0,00                                                                                                    | 0,00               | 0,00             | 28,0             |  |
| alor do Frete: Valor do             | Seguro: Outras Desp.       | : Valor Cofins: Va           | or Pis:                                                                                                    | Isento ICMS:       | Valor Terceiros: | Total da Nota:   |  |
| 0,00                                | 0,00                       | 0,00 0,00                    | 0,00                                                                                                    | 0,00               | 0,00             | 28,00            |  |
| Marque para pão atualizar           | o preco de compra e venda. | ousto real, etc (Situação Es | ecial, en: Compra                                                                                                    | do no concorrente) | Sair             | Confirma NE      |  |
| The second second                   |                            |                              | Compression of the second second seco |                    | 500              |                  |  |

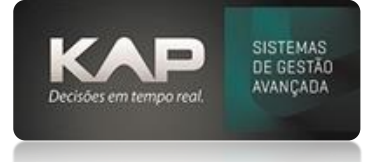

Financeiro:

- Condições de Pagamento: Selecione as condições de pagamento aplicáveis conforme a NF.
- Centro de Custo e Plano de Contas: Defina o centro de custo e o plano de contas associados à operação.

*Observação: É possível definir mais de um Centro de Custo e Plano de Contas, contanto que a soma final totalize 100%.* 

| 😔 Kecebimento de Materiais                                                                                                    |                                                     |                            |                                                     |                                     |                    |                           |                  |  |  |
|----------------------------------------------------------------------------------------------------|-----------------------------------------------------|----------------------------|-----------------------------------------------------|-------------------------------------|--------------------|---------------------------|------------------|--|--|
| Nr. Nota: Serie: • Fornecedor C Cliente                                                                                                    |                                                     |                            |                                                     |                                     |                    | Empresa:                  |                  |  |  |
| 123                                                                                                    | 1 20                                                | KAP INFORMAT               | IC LTDA.                                            |                                     |                    | KAP SIST                  | EMAS 💌 🖸         |  |  |
| Dados Gerais:<br>Dt. Entrada: Dt<br>31/05/2021 3<br>Itens Adiciona                                                                                                    | Nota: Naturez<br>1/05/2021 10136<br>is Financeiro N | a Padrão: De<br>ENTRADA DE | evolução 🗌 Ri<br>VASILHAME OU S<br>ecimento de Tran | etornar Nota 🗖<br>ACARIA<br>Isporte | Não Mov. Est.      | Modelo:<br>01-Nota Fiscal | •                |  |  |
| Tot. Retirado F                                                                                                    | inanc. (Serviço / Re                                | torno):<br>0,00            | Banco:                                              | Tipo Pagar                          | mento:             | ٩                         |                  |  |  |
| Condycles dr. Pagamento: Image: Processo Referenciado ou Documento de Arrecadação Referenciado   Data Veto. Valor   Centro de Custo: Pano de Conta:   Plano de Conta: Perc.;   Adantamentor (F3) Boleto(s) Recebido(s)   Boleto(s) Recebido(s) Moste Financero |                                                     |                            |                                                     |                                     |                    |                           |                  |  |  |
| Descto. (Vir):                                                                                                    | Base do ICMS:                                       | Valor do ICMS:             | Base ST:                                            | Valor ST:                           | Base IPI:          | Valor do IPI:             | Total dos Prod.: |  |  |
| 0,00                                                                                                    | 28,00                                               | 3,36                       | 0,00                                                | 0,00                                | 0,00               | 0,00                      | 28,00            |  |  |
| Valor do Frete:                                                                                                    | Valor do Seguro:                                    | Outras Desp.:              | Valor Cofins:                                       | Valor Pis:                          | Isento ICMS:       | Valor Terceiros:          | Total da Nota:   |  |  |
| 0,00                                                                                                    | 0,00                                                | 0,00                       | 0,00                                                | 0,00                                | 0,00               | 0,00                      | 28,00            |  |  |
| Marque para não                                                                                                    | atualizar o preço de co                             | mpra e venda, custo        | real, etc (Situação                                 | Especial, es: Compra                | do no concorrente) | Sair                      | Confirma NF      |  |  |

• Após preencher todas as informações necessárias, clique em **"Confirmar NF"** para finalizar e confirmar a Nota Fiscal.